# Nomebridge Wholesale

A division of Homebridge Financial Services, Inc.

## P.A.T.H. Release Notes Release 28 March 22, 2024

### **Table of Contents**

| Ρ., | А.Т.Н                                                | .2 |
|-----|------------------------------------------------------|----|
| 1   | Loan Banner – Preview Docs                           | 2  |
| 2.  | Loan Processing – Loan Conditions                    | .2 |
| 3.  | Loan Submission – Portal Screen Hyperlinks           | .3 |
| 4.  | Loan Submission – Loan Submission Stops              | .3 |
| 5.  | Loan Banner – Partner ID# and Partner Status         | .4 |
| 6.  | Loan Summary - Short Application                     | .4 |
| 7.  | Loan Summary - Contacts – Contact 3                  | .5 |
| 8.  | Loan Summary – Contacts – Partner Account Management | .5 |

### P.A.T.H.

#### 1. Loan Banner – Preview Docs

A **Preview Docs** button has been added to the Loan Banner so that Brokers can preview the URLA, Loan Estimate, or Closing Disclosure from every screen in the portal.

| ender Loan Number: Lock Expiration:<br>402005888 | Borrower Name:<br>Subject Property: | Customer, Ken N. Jr<br>122441 P&L Place<br>Fort Mcpherson, GA 303 | Product:<br>Interest Rate: | Access 30 yr Fixed<br>6.250% | Loan Amount:<br>Program: | \$640,000.00<br>Access 1 Year P&L | Preview Docs          |
|--------------------------------------------------|-------------------------------------|-------------------------------------------------------------------|----------------------------|------------------------------|--------------------------|-----------------------------------|-----------------------|
|                                                  | LTV/CLTV:                           | 80.00% / 80.00%                                                   | Occupancy:                 | Primary Residence            | Ratios:                  | 30.56% / 33.89%                   | URLA<br>Loan Estimate |

| Filter: All - Open/Submit/Received                                                                                                    | ails   |                   |                       |                |        | Mana             | age Conditi | ons 🕜 |
|----------------------------------------------------------------------------------------------------|--------|-------------------|-----------------------|----------------|--------|------------------|-------------|-------|
| DESCRIPTION                                                                                                    | STATUS | RESPONSIBLE PARTY | CONDITION ASSIGNED TO | DATE SATISFIED | UPLOAD | ATTACHMENTS      | NOTE        | SUBMI |
| Prior To Documents                                                                                                    |        |                   |                       |                |        |                  |             |       |
| Provide credit Inquiry letter signed by the borrower(s) listing each inquiry and whether or<br>not credit was extended.                                                                                                    | Open   | Broker            |                       |                | 0      | ( <del>(</del> ) |             |       |
| Provide title report with complete 12 month chain.                                                                                                    | Open   | Broker            |                       |                | 0      | 60               | D           |       |
| Provide all GA state disclosures, including: (a) GA Acknowledgement of Fee Disclosure/GA<br>Application Fee Disclosure, (b) GA Attorney Preference Notice; (c) GA Anti-Coercion<br>Insurance Disclosure.                                                                                                 | Open   | Broker            |                       |                | 0      | 69               |             |       |
| Provide proof of Hazard Insurance policy evidencing sufficient coverage requirements<br>being met with the proper mortgagee listed. Must evidence policy is paid in full or provide<br>invoice for premium to be collected at closing.                                                                   | Open   | Broker            |                       |                | 0      | 60               | D           |       |
| Provide satisfactory current Tax Search including: payee name, payee address,<br>disbursement due dates, last amount paid, Tax ID number, property lot and block.                                                                                                    | Open   | Broker            |                       |                | 0      | 69               |             |       |
| A signed initial 4506 is required. Validate the correct data (Tax Years, Full Address for each<br>year and names correspond to names on returns) for successful transcript ordering.                                                                                                    | Open   | Broker            |                       |                | 0      | 60               | D           |       |
| In the event it is discovered at any point prior to funding of the subject loan that the<br>borrower has missed any mortgage payment, due to a forbearance or loss mitigation plan<br>on any mortgage debt they are obligated on, the loan is subject to additional review and<br>may no longer qualify. | Open   | Broker            |                       |                | 0      | 69               | ٥           |       |
| Provide All required Federal disclosures including but not limited to: (a) Broker issued initial<br>Loan Estimate, Signed Intent to Proceed and Completed Settlement Provider List; (b)                                                                                                    | Open   | Broker            |                       |                | 0      | 60               | D           |       |
| Condition Text:                                                                                                    |        |                   | Detailed Explanation: |                |        |                  |             |       |
| Condition Text: Detailed Explanation: Provide credit Inquiry letter signed by the borrower(s) listing each inquiry and whether or not credit was extended.                                                                                                    |        |                   |                       |                |        |                  |             |       |

#### 3. Loan Submission – Portal Screen Hyperlinks

The loan submission process has been simplified for the Broker with hyperlinks to portal screens. Click the hyperlink(s) to go directly to the screen and make the required changes.

| he followin | g field(s) are required to be completed before the loan can be submitted:                                                                    |              |                                           |
|-------------|----------------------------------------------------------------------------------------------------|--------------|-------------------------------------------|
| SEVERITY    | ACTION REQUIRED                                                                                                    | APPLIES TO   | PORTAL SCREEN                             |
| Error       | The Applicant Mobile Phone must be provided before loan can be submitted.                                                                    |              | Full Application                          |
| Error       | The Applicant Email must be provided before loan can be submitted.                                                                           |              | Full Application                          |
| Error       | The applicant birth date must be entered before the loan can be submitted.                                                                   | Ken Customer | Full Application                          |
| Error       | All Declaration questions for all Borrowers must be completed.                                                                               |              | Full Application                          |
| Error       | Upload Initial Submission Package.                                                                                                    |              | Upload / View Documents                   |
| Error       | Automated Underwriting must be requested.                                                                                                    |              | Automated Underwriting - DU               |
| Error       | Intent to Proceed date must be provided.                                                                                                    |              | Submission                                |
| Error       | Select Broker Compensation type (Lender or Borrower Paid compensation).                                                                      |              | Fees & Closing Cost / Broker Compensation |
| Frror       | AUS selected credit decision does not match Investor selected.                                                                               |              | Short Application                         |
| Error       | Interest Rate is required.                                                                                                    |              | Short Application                         |
| Error       | Company/Branch License is a required field. Selection can be made on the Loan Submission<br>screen under the Loan Licensing Details section. |              | Submission                                |
| Error       | At least one applicant must be a First Time Homebuyer in order to use "Area Median Income"<br>Documentation type.                            |              | Full Application                          |
| Error       | Income is required for Documentation Type selected.                                                                                          |              | Full Application                          |

#### Note: The pop-up can remain open while making the required changes, or can be closed out by clicking Correct Loan Details

#### 4. Loan Submission – Loan Submission Stops

The following Loan Submission Stops have been added to the portal and must be corrected before the loan can be submitted:

- AUS selected credit decision does not match Investor selected.
- The Closing in Entity Name selection for the loan does not match the Closing in Entity Name selection for the rate lock.
- You have selected a Prepayment Penalty in NJ, this requires you to close in the name of a Limited Liability Company.

| SEVERITY | ACTION REQUIRED                                                                                                    | APPLIES TO | PORTAL SCREEN             |  |
|----------|----------------------------------------------------------------------------------------------------|------------|---------------------------|--|
| Error    | AUS selected credit decision does not match Investor selected.                                                              |            | Short Application or Lock |  |
| Error    | The Closing in Entity Name selection for the loan does not match the Closing in Entity<br>Name selection for the rate lock. |            | Short Application or Lock |  |
| Error    | You have selected a Prepayment Penalty in NJ, this requires you to close in the name<br>of a Limited Liability Company.     |            | Short Application         |  |

#### 5. Loan Banner – Partner ID# and Partner Status

In order to be inclusive to Emerging Bankers, the labels for Broker ID and Broker Status have been updated to **Partner ID#** and **Partner Status** on the Loan Banner.

| HomeBridge Financial Services, I | nc. NMLS         | D#:      | 6521           | Channel:                                   | Wholesale      |                    |
|----------------------------------|------------------|----------|----------------|--------------------------------------------|----------------|--------------------|
| 194 Wood Avenue South            | Partne           | r ID#:   | 4100068        | Partner Status:                            | Approved       |                    |
| Iselin, NJ 08830                 | Approv           | /ed For: | CONV           |                                            |                |                    |
|                                  |                  | Loai     | n Status:      | Approved With Conditions                   | Loan Purpose:  | Purchase           |
| Londor Loop Number               | Lock Expiration: | Borr     | ower Name:     | Customer, Ken N. Jr                        | Product:       | Access 30 yr Fixed |
| 2402005888                       |                  | Subj     | ject Property: | 122441 P&L Place<br>Fort Mcpherson, GA 303 | Interest Rate: | 6.250%             |
|                                  |                  | LTV      | CLTV:          | 80.00% / 80.00%                            | Occupancy:     | Primary Residence  |

| 6. Loan Summary - Short Ap       | plication                             |                             |
|----------------------------------|---------------------------------------|-----------------------------|
| Brokers can now indicate upfront | when a loan will be closing in th     | ne name of an LLC.          |
|                                  |                                       |                             |
| - Mortgage Type                  |                                       |                             |
| * Lien Type:                     | First Mortgage   Position: 1          | Other Financing             |
| * Mortgage Type:                 | Conventional Mortgage                 | Concurrent Liens:           |
| * Pricing Tier:                  | Conforming                            | Remaining Closed-End Liens: |
| * Amortization Type:             | Fixed Rate                            | Remaining HELOC Balance:    |
| * Product:                       | Conv Conforming 30 yr Fixed           | Combined LTV Ratio:         |
| * Loan Term Months:              | 360 V IO Term: 0                      |                             |
| * Investor:                      | Fannie Mae 👻                          | Loan Interest Rate          |
| Specialty Program:               | · · · · · · · · · · · · · · · · · · · | * Interest Rate:            |
| ARM Plan:                        |                                       | Qualifying Rate:            |
| * Purpose of Loan:               | Purchase                              | ARM Margin:                 |
| * Refinance Purpose:             |                                       | Escrows                     |
| Refinance Type:                  |                                       | Escrow Waivers:             |
| * Documentation Type:            | Full Doc                              |                             |
| Prepayment:                      | ·                                     | Other Information           |
| Subsidy Plan:                    |                                       | Apply Fee Buy Out:          |
| * Subsidy Source:                | ×                                     | Duty To Serve:              |
| Closing in Entity Name:          | Limited Liability Corporation         |                             |
|                                  |                                       |                             |
|                                  |                                       |                             |

#### 7. Loan Summary - Contacts – Contact 3

Brokers now have the option to add a third Contact that will receive notifications for Disclosure, Approvals, Underwriting Assignment, etc.

| CONTACT ROLE               | CONTACT NAME       | EMAIL                | PHONE #              |
|----------------------------|--------------------|----------------------|----------------------|
| Partner Account Management |                    |                      |                      |
| CONTACT ROLE               | CONTACT NAME EMAIL | PHONE #              | URL                  |
| - Partner Contact Info     |                    |                      |                      |
| Contact 1 Set Delete       |                    | Contact 2 Set Delete | Contact 3 Set Delete |
| Tan Test123                |                    | Tan Two              | Jane Doe             |
| (404) 555-1212             |                    | (999) 999-9999       | (999) 123-4567       |
| tantst123@gmail.com        |                    | tantwo2@gmail.com    | janedoe00@jane.com   |
|                            |                    |                      |                      |

| Loan Summary – Co                              | ontacts – Part    | ner Account Managem        | ent                        |
|------------------------------------------------|-------------------|----------------------------|----------------------------|
| ker labels on the Conta<br>tact Info.          | acts screen have  | e updated to Partner Accou | unt Management and Partnei |
| Contacts                                       |                   |                            |                            |
| Lender Account Managemen<br>CONTACT ROLE       | t<br>CONTACT NAME | EMAIL                      | PHONE #                    |
| Partner Account Managemen                      | CONTACT NAME EMA  | L PHONE #                  | URL                        |
| Partner Contact Info –<br>Contact 1 Set Delete | Ì                 | Contact 2 Set Delete       | Contact 3 Set Delete       |
| Tan Test123                                    |                   | Tan Two                    | Jane Doe                   |
| (404) 555-1212                                 |                   | (999) 999-9999             | (999) 123-4567             |
| tantst123@gmail.com                            |                   | tantwo2@gmail.com          | janedoe00@jane.com         |
|                                                |                   |                            |                            |